## How to "Shop" on P2

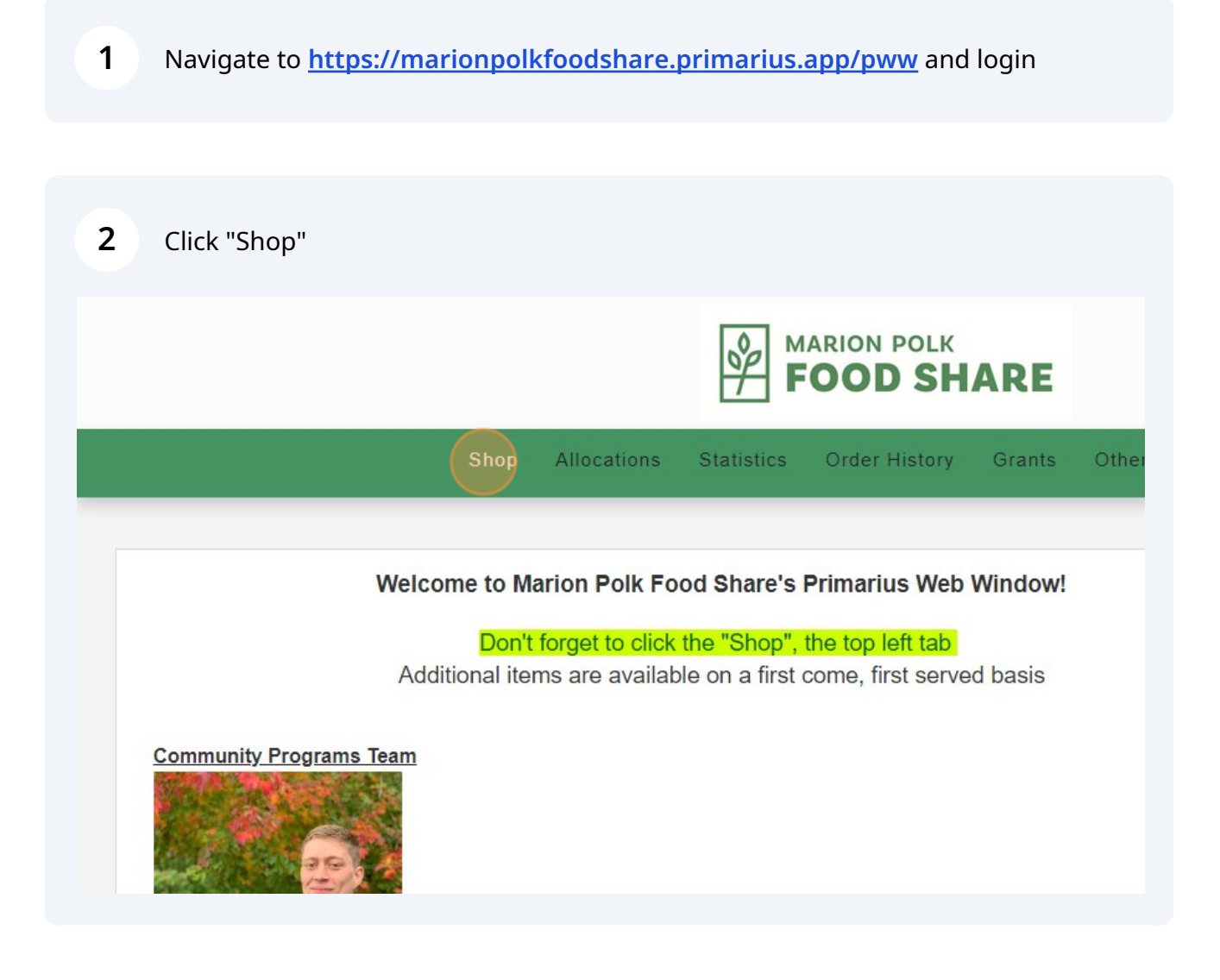

**3** Click the three upper-right boxes to change the way available items are listed

| SH      | ARE    |                 |                                            |           |              |           | JICH . |
|---------|--------|-----------------|--------------------------------------------|-----------|--------------|-----------|--------|
| listory | Grants | Other Agency Ir | nfo My Documents                           | Reports   |              |           | • •    |
|         |        |                 |                                            |           |              |           |        |
|         |        |                 | Search Proc                                | lucts 🗶 Q | Filters      |           |        |
| Qty     | L      | imit - 2        | Category: DONATED<br>Packaging: Banana Box |           | bA           | d to Cart |        |
| Qty     | L      | imit - 2        | Category: DONATED<br>Packaging: Banana Box |           | Ad           | d to Cart |        |
|         |        |                 |                                            | Showing   | 1 - 2 of 2 🔹 | 1 ♥ ▶     |        |
|         |        |                 |                                            |           |              |           |        |

4 Enter the number of cases of a product that you want into the "Qty" field. The "Limit" text beside the "Qty" field tells you how many cases you can take

| Shop | Allocations | Statistics    | Order History | Grants | Other Agency     | Info   | My Documents     | R     |
|------|-------------|---------------|---------------|--------|------------------|--------|------------------|-------|
|      |             |               |               |        |                  |        |                  |       |
|      |             |               |               |        |                  |        |                  |       |
|      |             |               |               |        |                  |        |                  |       |
|      |             |               |               |        |                  |        | Search Pro       | ducts |
|      |             |               | 05            |        |                  | Catego | rv: DONATED      |       |
|      | Price:      | \$0.00 / CASE | Gry           | ) ‡ l  | .imit - <b>2</b> | Packag | jing: Banana Box |       |
|      | Price       | \$0.00 / CASE | Qty           |        | imit 2           | Catego | ry: DONATED      |       |
|      | 1100.       |               |               |        |                  | Гаскау | ing. Danana Box  |       |
|      |             |               |               |        |                  |        |                  |       |
|      |             |               |               |        |                  |        |                  |       |
|      |             |               |               |        |                  |        |                  |       |
|      |             |               |               |        |                  |        |                  |       |
|      |             |               |               |        |                  |        |                  |       |

**5** Once you've entered the number of cases you'd like into the "Qty" column, click "Add to Cart." You'll need to do this for each item you'd like to order; there is no "Select All" option

| story    | Grants | Other Ag  | ency Info 🛛        | My Documents                 | Reports  |                              |           | 3   | • |
|----------|--------|-----------|--------------------|------------------------------|----------|------------------------------|-----------|-----|---|
|          |        |           |                    |                              |          |                              |           |     |   |
|          |        |           |                    | Search Prod                  | ucts 🗶 Q | Filters                      |           | : ■ |   |
| Qty<br>2 | L      | .imit - 2 | Categor<br>Packagi | y: DONATED<br>ng: Banana Box |          |                              | Add to Ca | rt  |   |
| Qty<br>2 | l      | imit - 2  | Categor<br>Packagi | y: DONATED<br>ng: Banana Box |          |                              | Add to Ca | art |   |
|          |        |           |                    |                              | Showi    | ing <b>1 - 2</b> of <b>2</b> | ∢ 1       | • • |   |
|          |        |           |                    |                              |          |                              |           |     |   |
|          |        |           |                    |                              |          |                              |           |     |   |

6 The "Add to Cart" button will say "Saving..." as it processes your request. Once it changes to say, "Update Cart," it has successfully sent your product to the cart

|          |           | Search Products X Q Filters V III III                 |   |
|----------|-----------|-------------------------------------------------------|---|
| 2ty<br>2 | Limit - 2 | Category: DONATED Saving Saving                       |   |
| 2ty<br>2 | Limit - 2 | Category: DONATED Add to Cat<br>Packaging: Banana Box |   |
|          |           | Showing 1 - 2 of 2 4 1 🗸                              | • |
|          |           |                                                       |   |

7 If you decide you'd like to change the number of cases to order, change the value in the "Qty" column and then click "Update Cart"

| , |   |           | Category: DONATED                          |         |            | Update C | art        |
|---|---|-----------|--------------------------------------------|---------|------------|----------|------------|
|   |   | Limit - 2 | Packaging: Banana Box                      |         |            |          |            |
| 1 | ÷ | Limit - 2 | Category: DONATED<br>Packaging: Banana Box |         |            | Update C | art        |
|   |   |           |                                            | Showing | 1 - 2 of 2 | ∢ 1      | <b>*</b> + |
|   |   |           |                                            |         |            |          |            |

Once you've clicked "Add to Cart" for all items you'd like to order, click the blue text next to the cart symbol on the top right of your screen to check out

| OLK      | ARE    |           |          |                                    | Cart    | 2 <u>1tem(s)</u> - | (164) Pauline M<br>AME Zion Cl | lemorial<br>nurch |
|----------|--------|-----------|----------|------------------------------------|---------|--------------------|--------------------------------|-------------------|
| story    | Grants | Other Age | ncy Info | My Documents                       | Reports |                    |                                | ٠                 |
|          |        |           |          |                                    |         |                    |                                |                   |
|          |        |           |          | Search Proc                        | lucts 🗙 | Q Filters T        | ∷ ∷ ≡                          |                   |
| Qty<br>2 |        | Limit - 2 | Categ    | gory: DONATED<br>aging: Banana Box |         |                    | Update Cart                    |                   |
| Qty<br>2 |        | Limit - 2 | Categ    | gory: DONATED<br>aging: Banana Box |         |                    | Update Cart                    |                   |
|          |        |           |          |                                    |         |                    | []                             |                   |

8

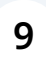

You'll see a list of the items you added to your cart. Still update your cart at this point by changing the value in the "Qty" column and clicking "Update Cart"

| Weight | Price  | Service Fee      | Grants Ap | Qty              | Price Ext       |                |
|--------|--------|------------------|-----------|------------------|-----------------|----------------|
| 68.00  | \$0.00 | \$0.00           | \$0.00    | 2<br>Update Cart | \$0.00          | ×              |
| 50.00  | \$0.00 | \$0.00           | \$0.00    | 1<br>Update Cart | \$0.00          | ×              |
| Totals |        | Weight<br>118.00 |           | Quantity<br>4    | Price<br>\$0.00 |                |
|        |        |                  |           | Continue S       | hopping Procee  | ed to Checkout |

| 10 When | you're read | y to finalize y  | our orde | r, click "Proceed | d to Checkou    | ıt"           |
|---------|-------------|------------------|----------|-------------------|-----------------|---------------|
| 68.UU   | \$0.00      | \$0.00           | \$U.UU   | Update Cart       | \$U.UU          | *             |
| 50.00   | \$0.00      | \$0.00           | \$0.00   | 2<br>Update Cart  | \$0.00          | ×             |
| Totals  |             | Weight<br>118.00 |          | Quantity<br>4     | Price<br>\$0.00 |               |
|         |             |                  |          | Continue She      | opping Proceed  | d to Checkout |
|         |             |                  |          |                   |                 |               |
|         |             |                  |          |                   | © 2024          | - PR†MARII I  |
|         |             |                  |          |                   |                 |               |

## 11 Then click "Submit Order"

| Pickup Delivery Date<br>07/15/2024 2:00 PM | Agency<br>Pauline |
|--------------------------------------------|-------------------|
| Weight<br>118.00                           | Quantity<br>4     |
|                                            |                   |
|                                            |                   |
|                                            |                   |
|                                            | Weight<br>118.00  |